# 안전환경교육(정기교육) 『**온라인강좌 수강**』매뉴얼 [국문, 영문]

Click (English manual): p14

# 서울대학교 환경안전원

## 안전환경교육(정기교육) 대상 체크

- 2025학년도 1학기 이전에 신규교육(최초 1회)을 이수한 이공계열 (미술대학 포함) 연구활동종사자(대학원생, 학부생, 연구원, 직원, 교수 등) 전체
- 학부생인 경우 2025학년도 1학기 실험·실습 교과목을 수강 신청한 재적 학부생이 교육 대상이며, 수강 확정일 이후 교육 이수가 시작 될 예정임
- 2025년 3월 1일 기준 재적 상태인 이공계 연구활동종사자는 전부 대상이나 2025학년도 1학기 안전환경교육(신규교육)을 이수한 자 는 이번 1학기 안전환경교육(정기교육)에는 대상이 아님

## https://rsis.snu.ac.kr

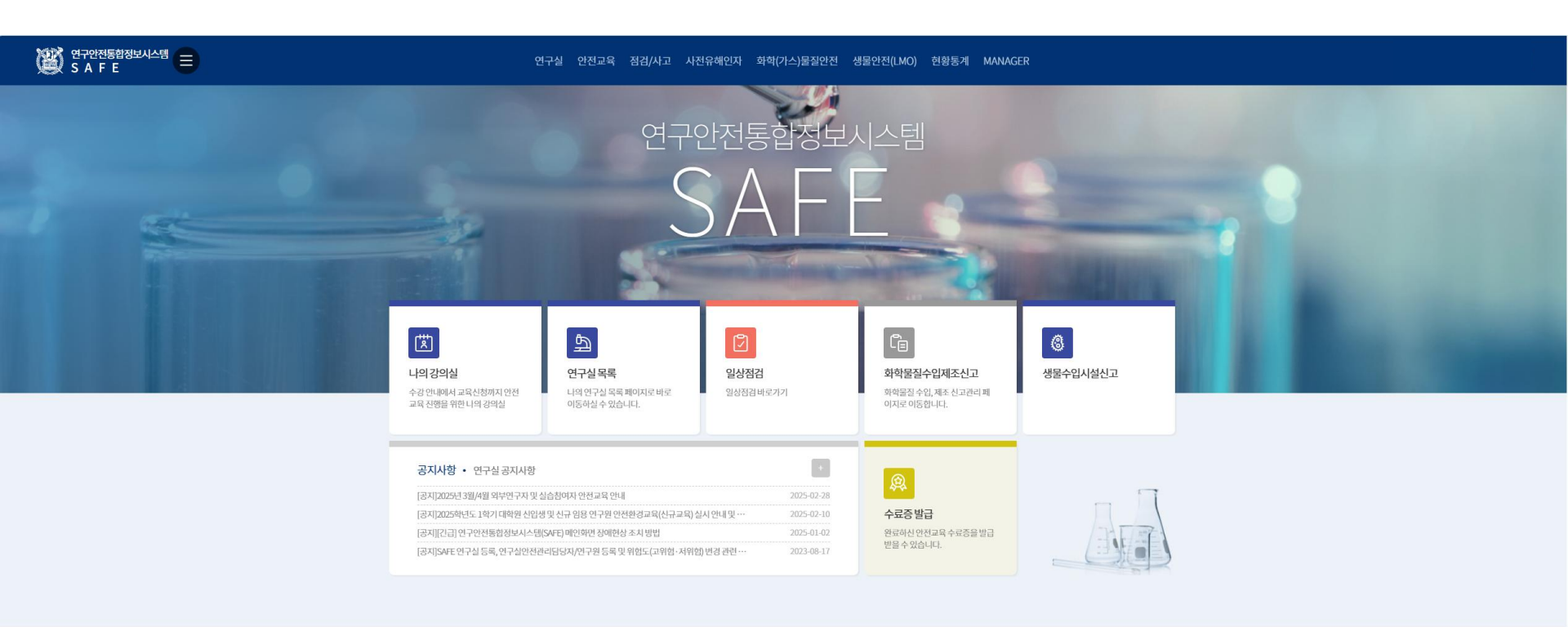

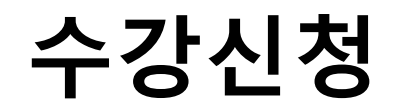

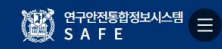

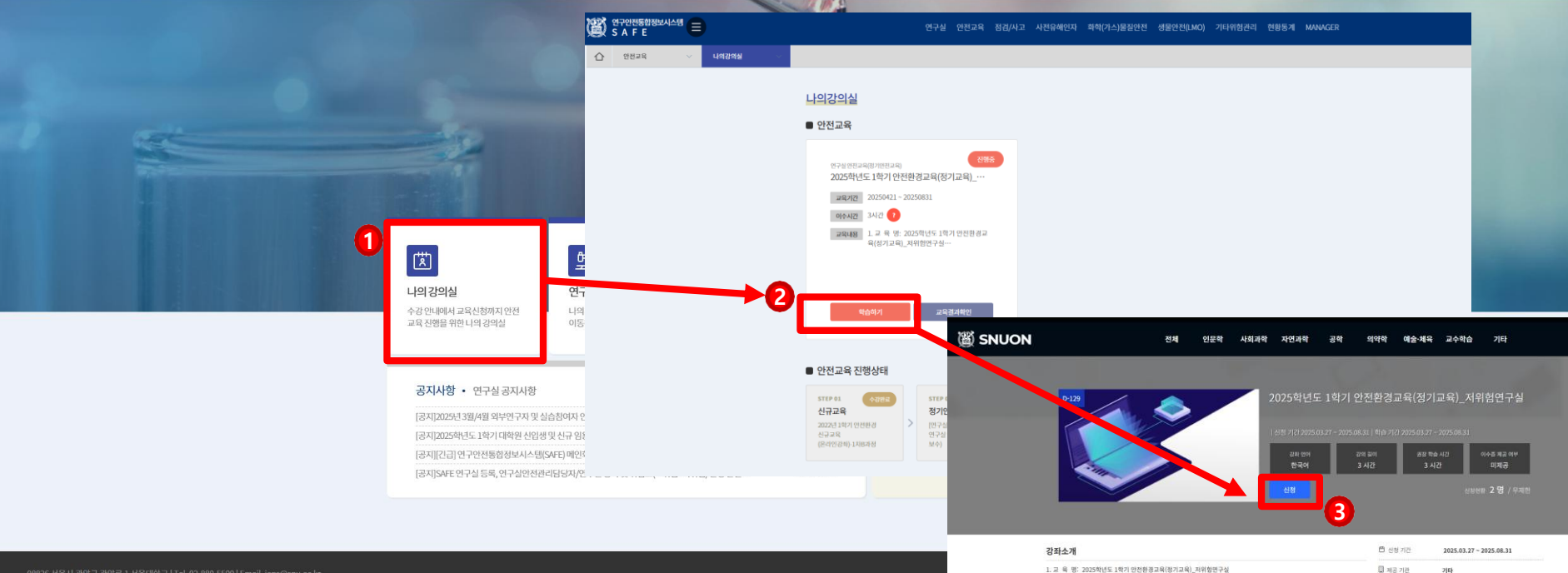

| 01=1                                                                                                    |
|----------------------------------------------------------------------------------------------------|
| 1. 교 육 명: 2025학년도 1학기 안전환경교육(정기교육)_제위형편구성                                                                                                    |
| 2. 교육 내용: 연구실 안전 관련 콘텐츠(문라인강좌 6개 수강)                                                                                                    |
| 3. 교육 대상                                                                                                    |
| - 2025학년도 1학기 이전에 신규고육(최초 1회)을 이수한 이공계열(미술대학 포함) 연구활동종사자(대학원생, 학부생, 연구                                                                                                    |
| 왕, 직원, 고수 乐) 전체                                                                                                    |
| 역부생인 공우 2025학년도 1위가 실험실을 교계육을 수감 신청한 재직 학부생이 교육 대성(수강 특정일)이후)<br>- 2025년 3월 1일 기존 부적 상태만 이름에 연구활동동사자는 한부 대상이나 2025학년도 1박기 인전환경교육(신규교위)을<br>이슈하 자자 아이 1번 2가 인해야정고(영제)고용(에는 대상이 아님 |
|                                                                                                    |
| 4. 교육 방법(문작인강좌 수강 방법): 경근경로<br>· 방법1) 서울대학교 미이스누(https://my.snu.ac.kr) 예민화면의 [연구-방업(또는 교육·연구지원)·연구안원(SAFE)」에 접                                                                   |
| 4                                                                                                    |
| . UPUS) SAFE(https://mis.spu.ar.kr) 08 204                                                                                                    |

V 74 24

두 강좌유형

④ 공좌 언어

問 공좌기건

日 관리 같이

\* 위의 방법1) 2) 외에는 교육 인령을 받을 수 없음을 속지하여 주시기 바람(\*SNUON[https://etl.snu.ac.kr] 접속 후 강좌

\* 교육 관련 일부 콘텐츠는 과력기술정보통신부(국가연구안전관리본부)에 저작권이 있음을 참고 바람 5. 교육 이수증 발급: SAFE(https://rsis.snu.ac.kr)에 접속 후 배인화면의 『수료증 발급』 또는 『면전교육·교육 이력』 예

신청하기(학습하기)를 한 경우에는 교육 이수처리가 안됨)

서 온라인 이수중 발금 가능

기타

한국어

3 시간 ③ 주당 공장 학습 시간 3 시간 · 이수증 제공 이부 · 미제공

2025.03.27 - 2025.08.3

1. 연구안전통합정보시스템(rsis.snu.ac.kr) 접속 후 mySNU ID로 로그인합니다.

2. ①나의강의실 메뉴 클릭 → ②학습하기 메뉴 클릭 → ③신청 메뉴 클릭

\* 사이트맵을 선택한 경우, 나의강의실 메뉴 클릭 후 바로 ②학습하기 메뉴 클릭 → ③신청 메뉴 클릭

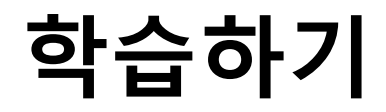

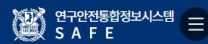

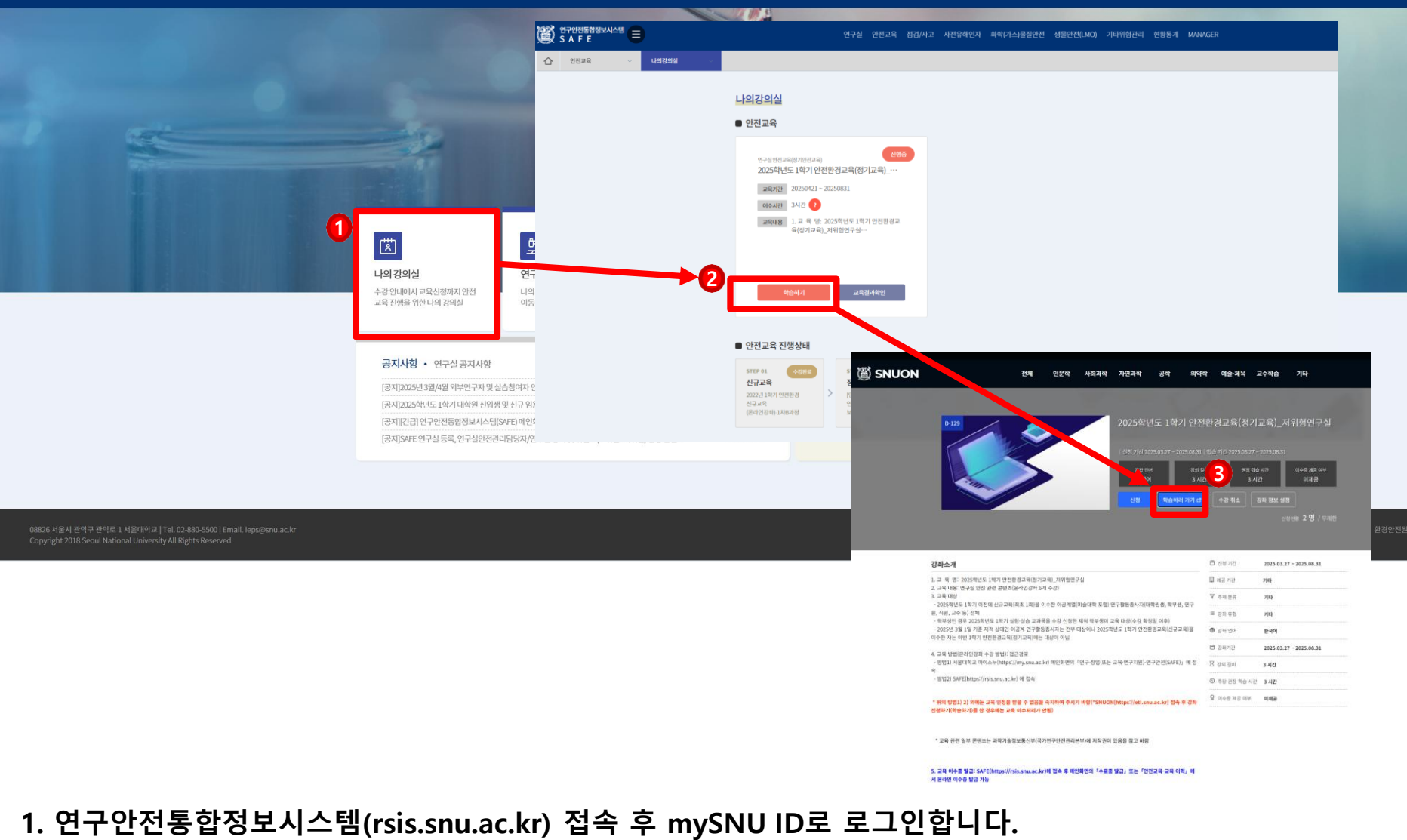

- 2. ①나의강의실 메뉴 클릭 → ②학습하기 메뉴 클릭 → ③학습하러 가기 메뉴 클릭
  - \* 사이트맵을 선택한 경우, 나의강의실 메뉴 클릭 후 바로 ②학습하기 메뉴 클릭 → ③학습하러 가기 메뉴 클릭

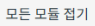

08.

주차학습 대시보드 말과목 때 캘린더 Ē 보기 메시지함 Ē 보기 전체게시물 P <u>e</u> 보기 마이페이지 ? P 보기 이용안내

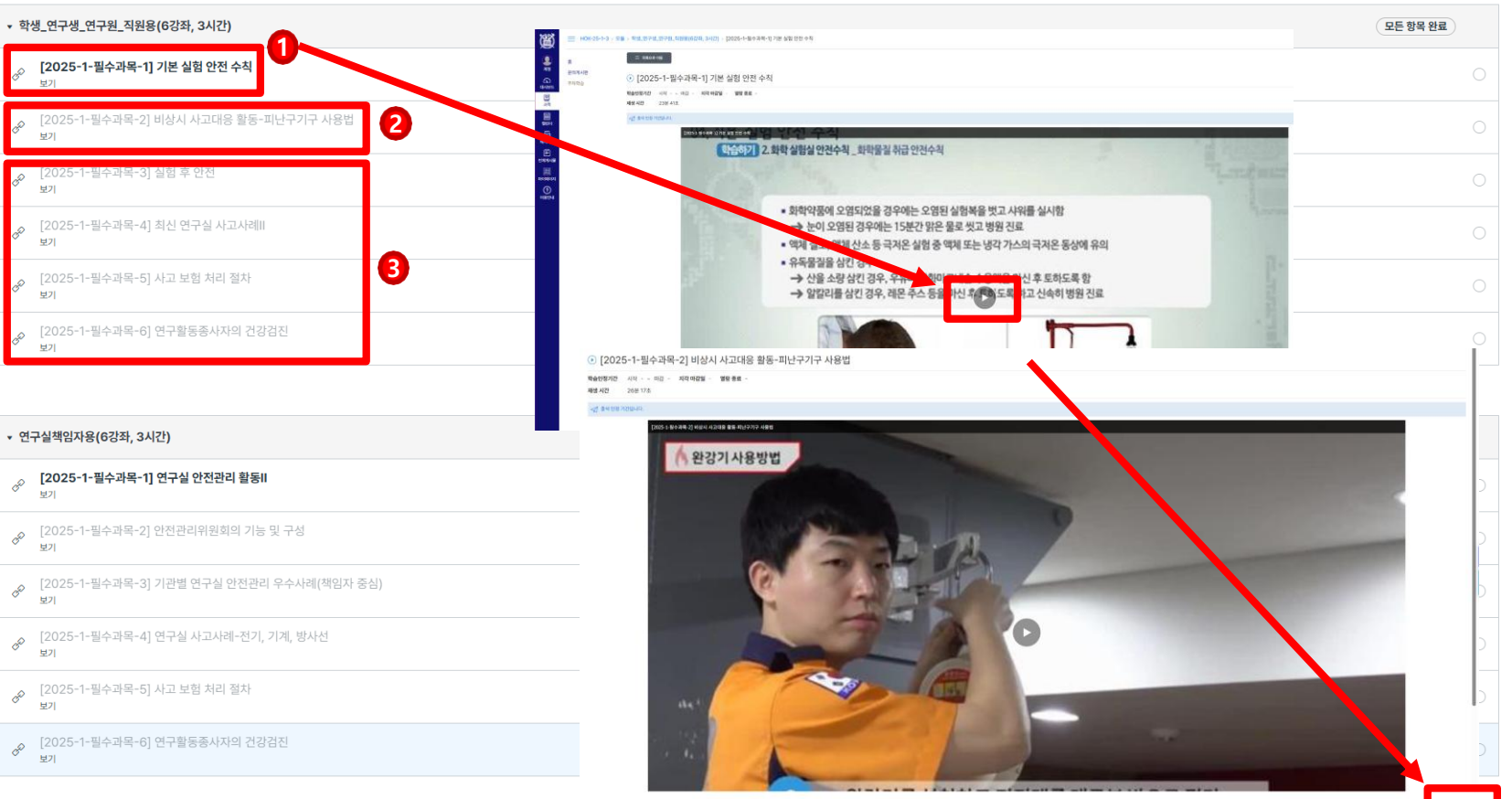

#### 1. 신분에 맞는 강좌만 수강

- 학생, 연구생, 연구원, 직원: 학생\_연구생\_연구원\_직원용
- 연구실책임자: 연구실책임자용

2. ①강좌 메뉴 클릭 → ②강좌 순서대로 학습하기(1개 강좌 학습완료 후 다음 메뉴 클릭)

× 0[8]

→ ③모든 강좌 학습하기 완료

#### (확인) 메뉴 클릭

연구안전통합정보시스템 SAFF

안전교육

仚

SAFE

- 2. 나의강의실 메뉴에서 ①교육결과확인 메뉴 클릭 → ②교육결과 업데이트(확인) 메뉴 클릭 \* 사이트맵을 선택한 경우, 나의강의실 메뉴 클릭 후 바로 ①교육결과확인 메뉴 클릭 → ②교육결과 업데이트
- 1. 연구안전통합정보시스템(rsis.snu.ac.kr) 접속 후 mySNU ID로 로그인합니다.

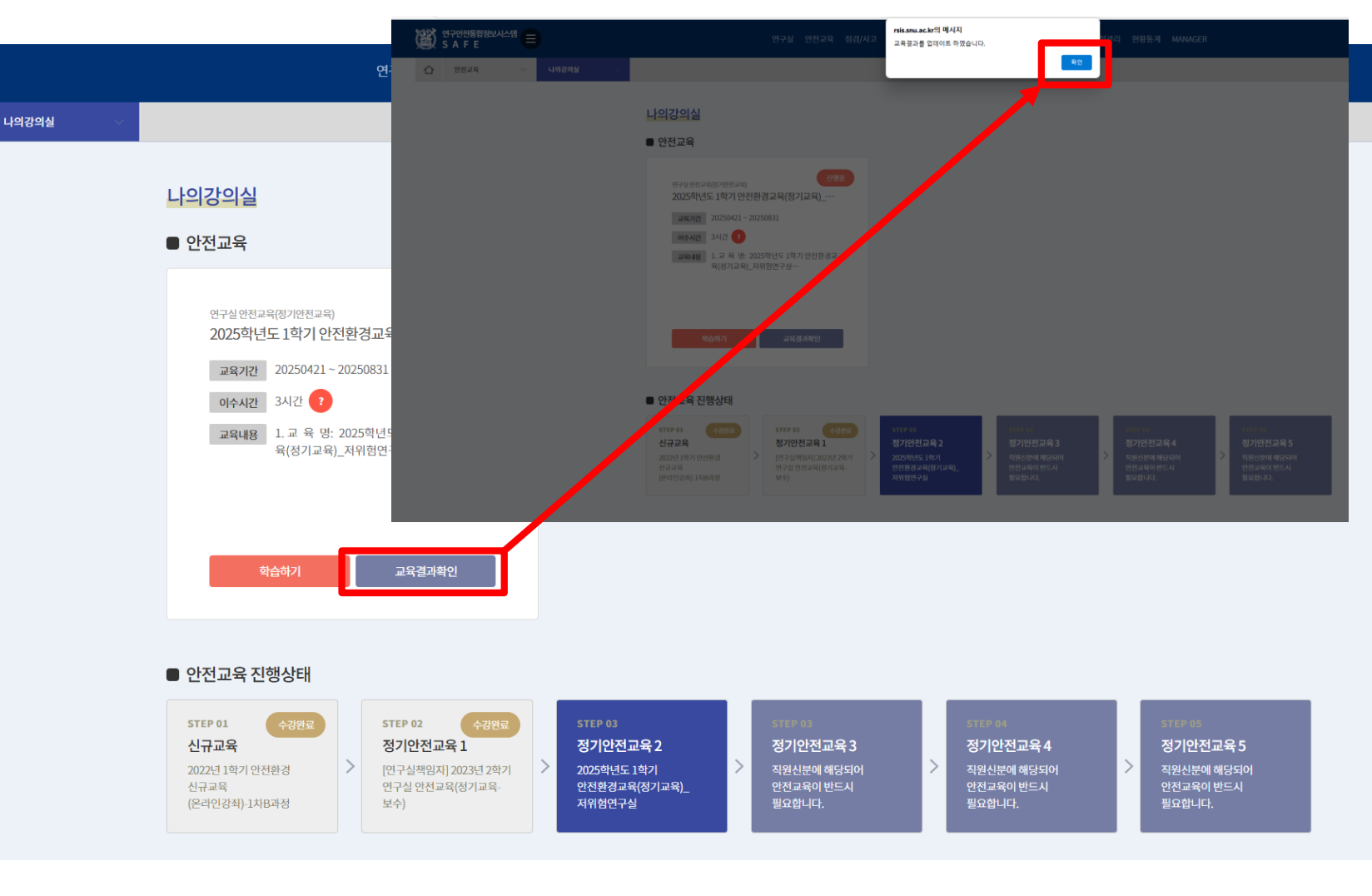

# 수료증(이수증) 발급

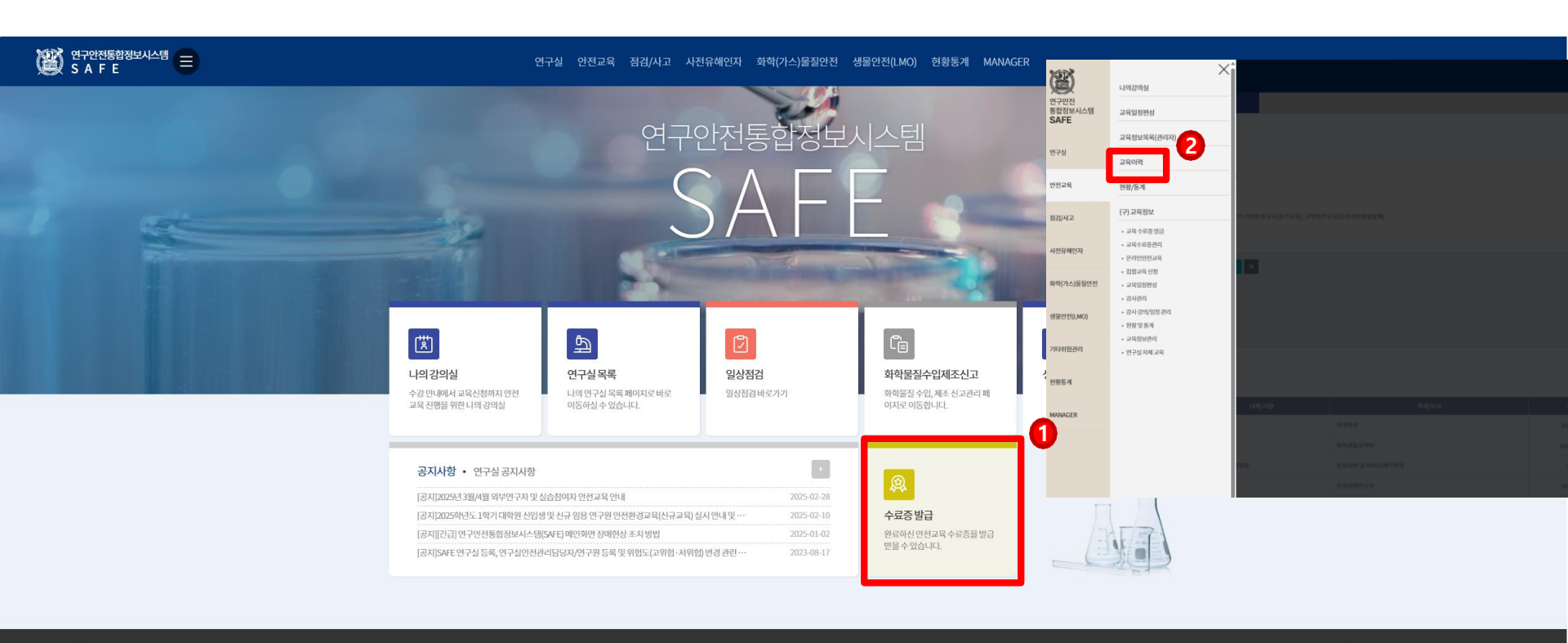

08826 서울시 관악구 관악로 1 서울대학교 | Tel. 02-880-5500 | Email. ieps@snu.ac.kr Copyright 2018 Seoul National University All Rights Reserved 처음으로 / 개인정보처리방침 / 서울대학교포털 / 환경안전원

1. 연구안전통합정보시스템(rsis.snu.ac.kr) 접속 후 mySNU ID로 로그인합니다.

2. ①수료증 발급 메뉴 클릭 → ②교육이력 메뉴 화면으로 이동

\* 사이트맵을 선택한 경우, 안전교육 메뉴 클릭 후 바로 ②교육이력 메뉴 클릭(화면 이동)

| ð | 연구안전통합정보시스템<br>SAFE |           |      |        | 연구실 안전교육 점검/사고 사전유                   | ?해인자 화학(가스)물질 | 안전 생물안전(LMO)            |      |      |              |          |   |
|---|---------------------|-----------|------|--------|--------------------------------------|---------------|-------------------------|------|------|--------------|----------|---|
| 仚 | 안전교육 🗸              | 교육이력 🗸    |      |        |                                      |               |                         |      |      |              |          |   |
| ( |                     |           |      |        |                                      |               |                         |      |      |              | ঀৣৣৣ৵য়৾ | 2 |
|   | 교육분야 전체             |           | ×    | 교육구분 전 | 체 ~                                  | 교육년도 2025     |                         | ▼ 학기 | 전체   |              | •        |   |
|   | 전체3건                |           |      |        |                                      |               |                         |      |      |              | 15 -     |   |
|   | 교육분야                | 교육구분      | 년도   | 학기     | 교육제목                                 | 온/오프라인        | 교육기간                    | 수료여부 | 수료시간 | 수료중번호        | 차수변경     |   |
|   | 연구실 안전교육            | 정기안전교육    | 2025 | 1학기    |                                      |               |                         |      |      |              |          |   |
|   | 연구실 안전교육            | 정기안전교육    | 2025 | 1학기    | 2025학년도 1학기 안전환경교육(정기교육)_고위험연구실(유전자… | 온라인           | 2025-04-21 ~ 2025-04-23 |      | 6시간  | MD-25-1-0001 | 9        |   |
|   | 생물(LMO)안전교육         | 생물안전-이론교육 | 2025 | 1학기    |                                      |               |                         |      |      |              |          |   |
|   |                     |           |      |        |                                      | 1             |                         |      |      |              |          |   |

- ①교육분야, 교육구분, 교육년도를 선택하고 ②조회버튼을 클릭하면 해당 조건의 목록을 확인할 수 있습니다.
- 2. 교육정보를 확인하고 ③제출용수료증출력 버튼을 클릭하여 수료증발급 화면으로 이동합니다.

#### \* PDF파일로 저장할 수 있습니다.

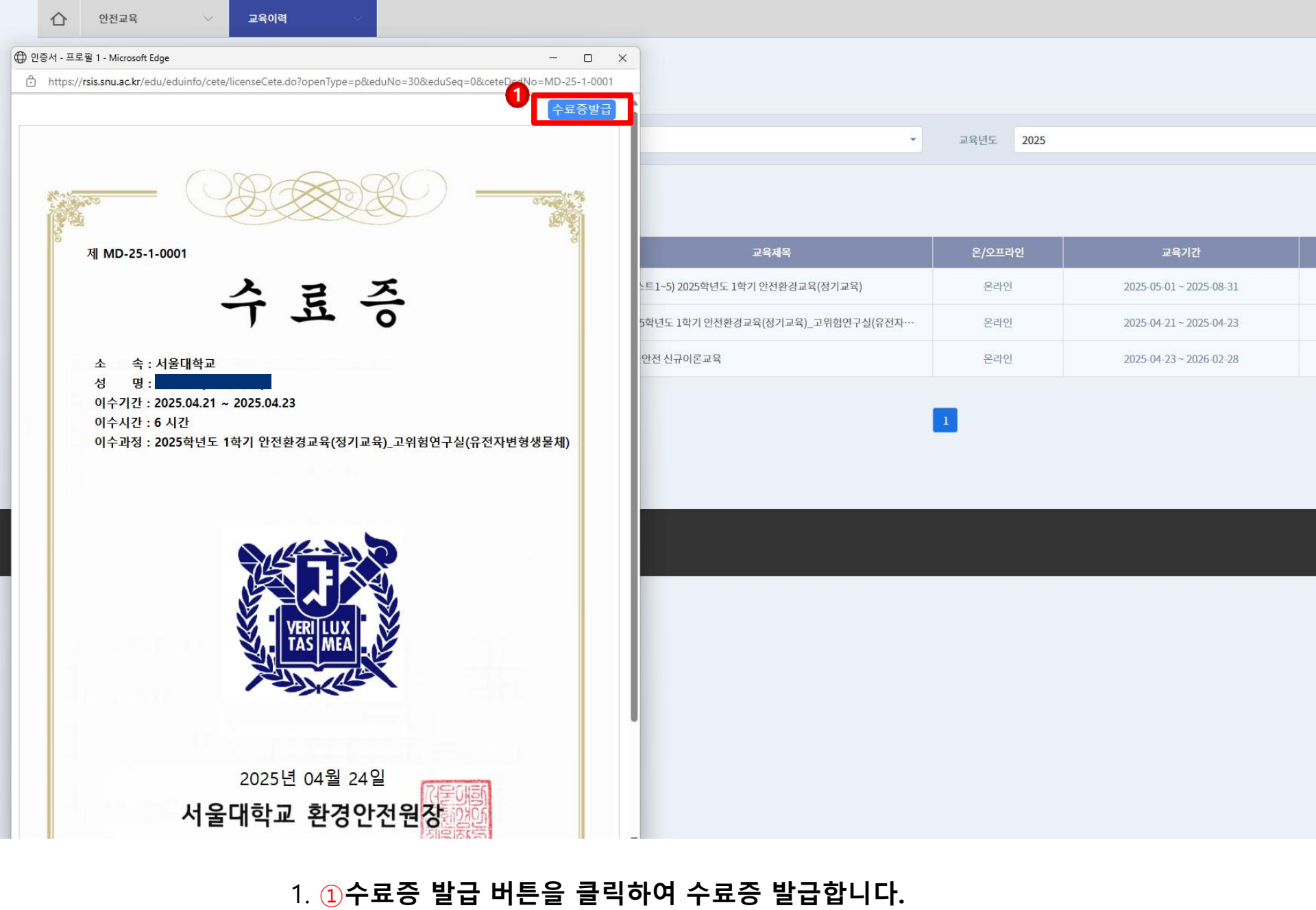

# Regular Online Education on Environmental Safety User's Manual

### **Course Application**

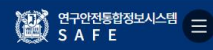

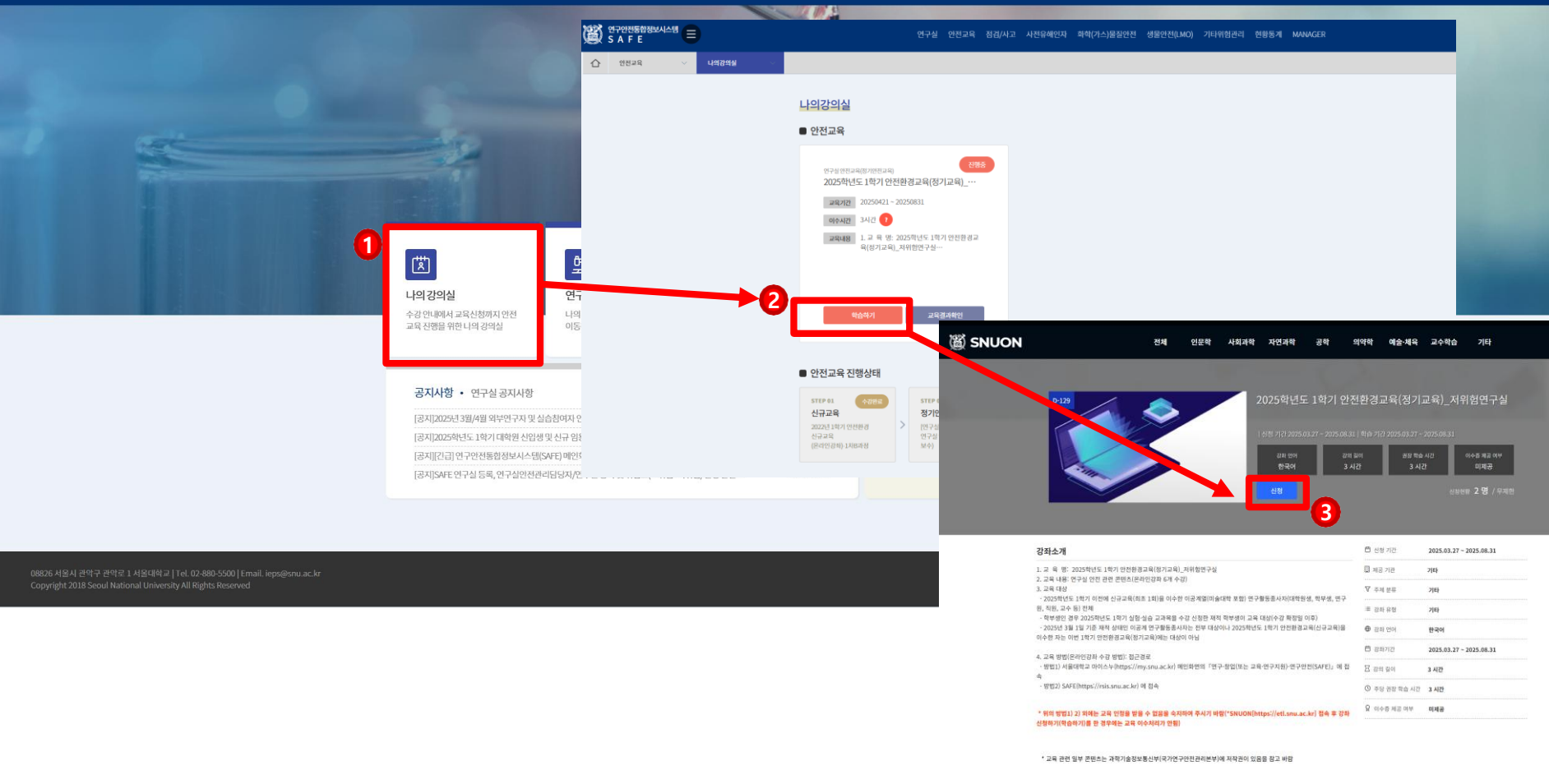

- 1. Enter the website(<u>rsis.snu.ac.kr</u>) into the address bar, and then log in with your mySNU 'ID&PW'.
  - \* The website is provided in Korean language only.
- 2. 1 Click on the My Classroom menu → 2 Click on the Start Learning menu → 3 Click on the Apply menu
  \* If you selected the sitemap, click on the My Classroom menu first, then directly click on 2 Start Learning
  → 3 Apply

5. 교육 이수중 발급: SAFE(https://rsis.snu.ac.kr)에 접속 후 매인화면의 『수료중 발급』 또는 『안전교육-교육 이력』 에

서 온라인 이수중 발금 가능

### Learning

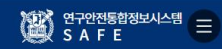

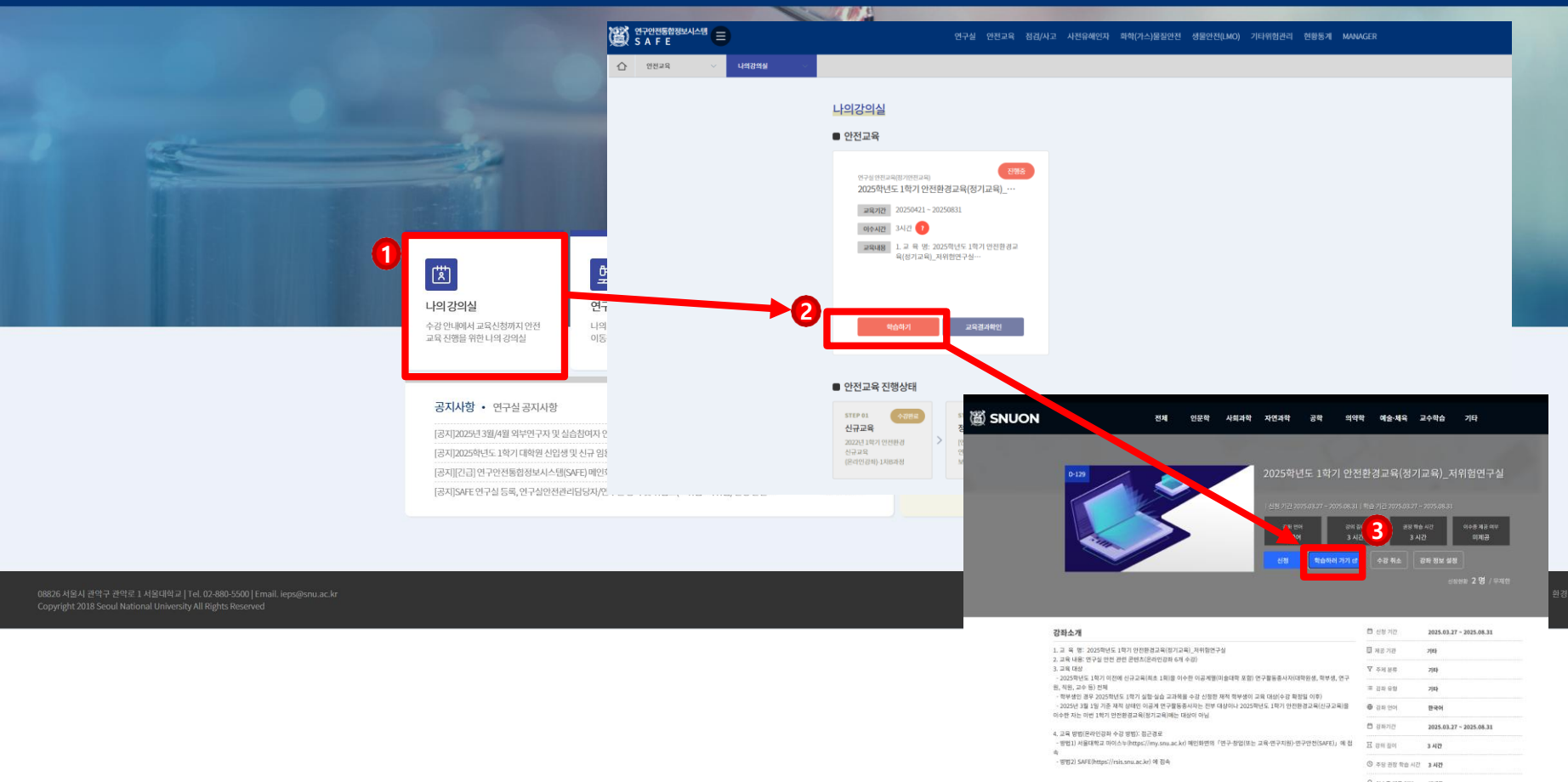

- 1. Enter the website(<u>rsis.snu.ac.kr</u>) into the address bar, and then log in with your mySNU 'ID&PW'. \* The website is provided in Korean language only.
- **2.** (1) Click on the **My Classroom** menu  $\rightarrow$  (2) Click on the **Start Learning** menu  $\rightarrow$  (3) Click on the **Go to Learning** menu
  - \* If you selected the sitemap, first click on the **My Classroom** menu, then directly 2 Click on **Start** Learning  $\rightarrow$  3 Click on **Go to Learning**

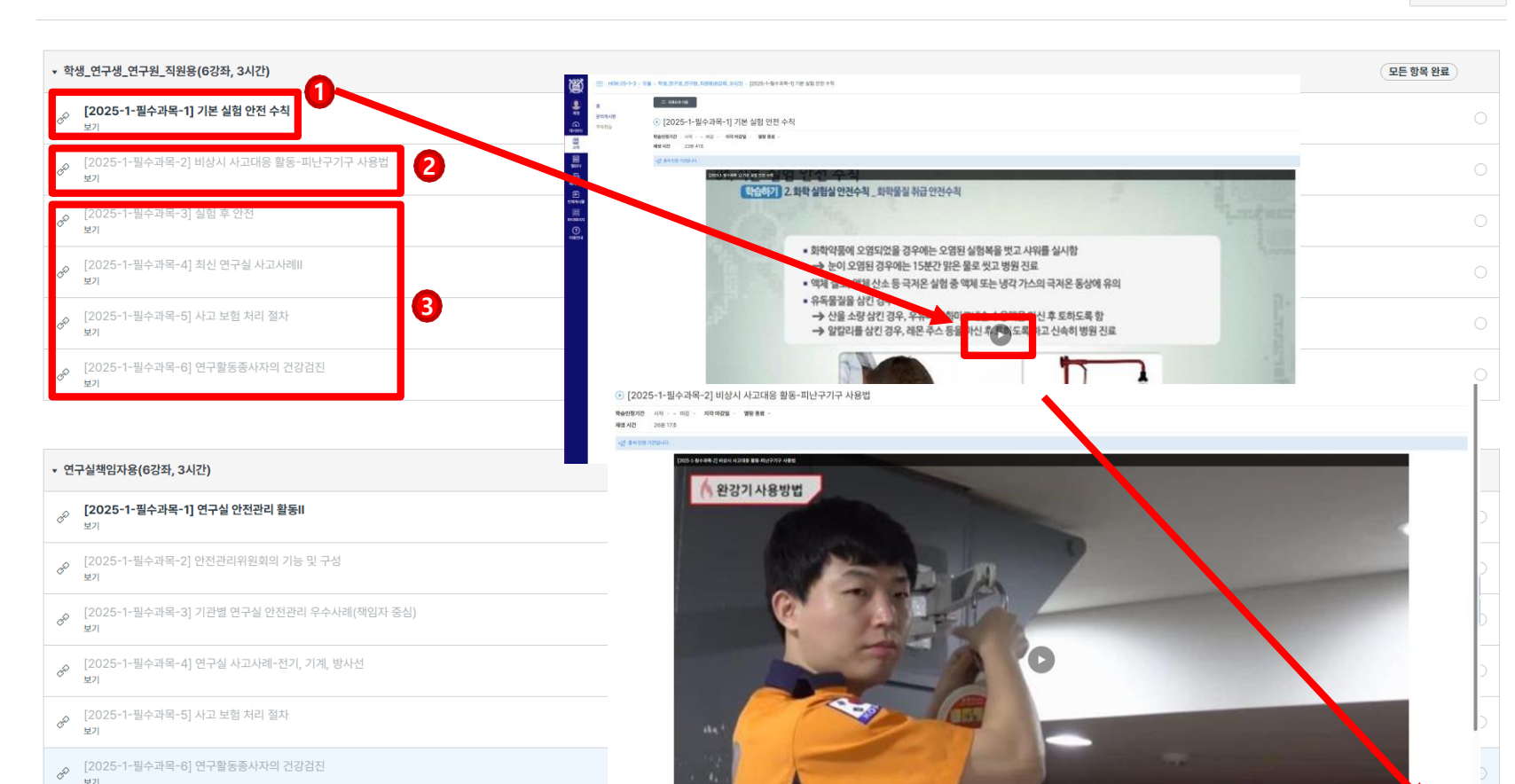

- 1. Take courses appropriate for your status
- Students, Researcher, Research staff: Take courses for Students, Researcher, Research staff
- Laboratory Director: Take courses for Laboratory Director

+ 0[8]

2. ① Click on the Courses menu → ② Study the courses in order (Click the next menu after completing each course) → ③ Complete all courses

**्र** गठ

 $\widehat{}$ 

대시보드

말과목

때 캘린더

Ð

메시지함

전체게시물

<u>e</u>

마이페이지

?

이용안내

홈

문의게시판

주차학습

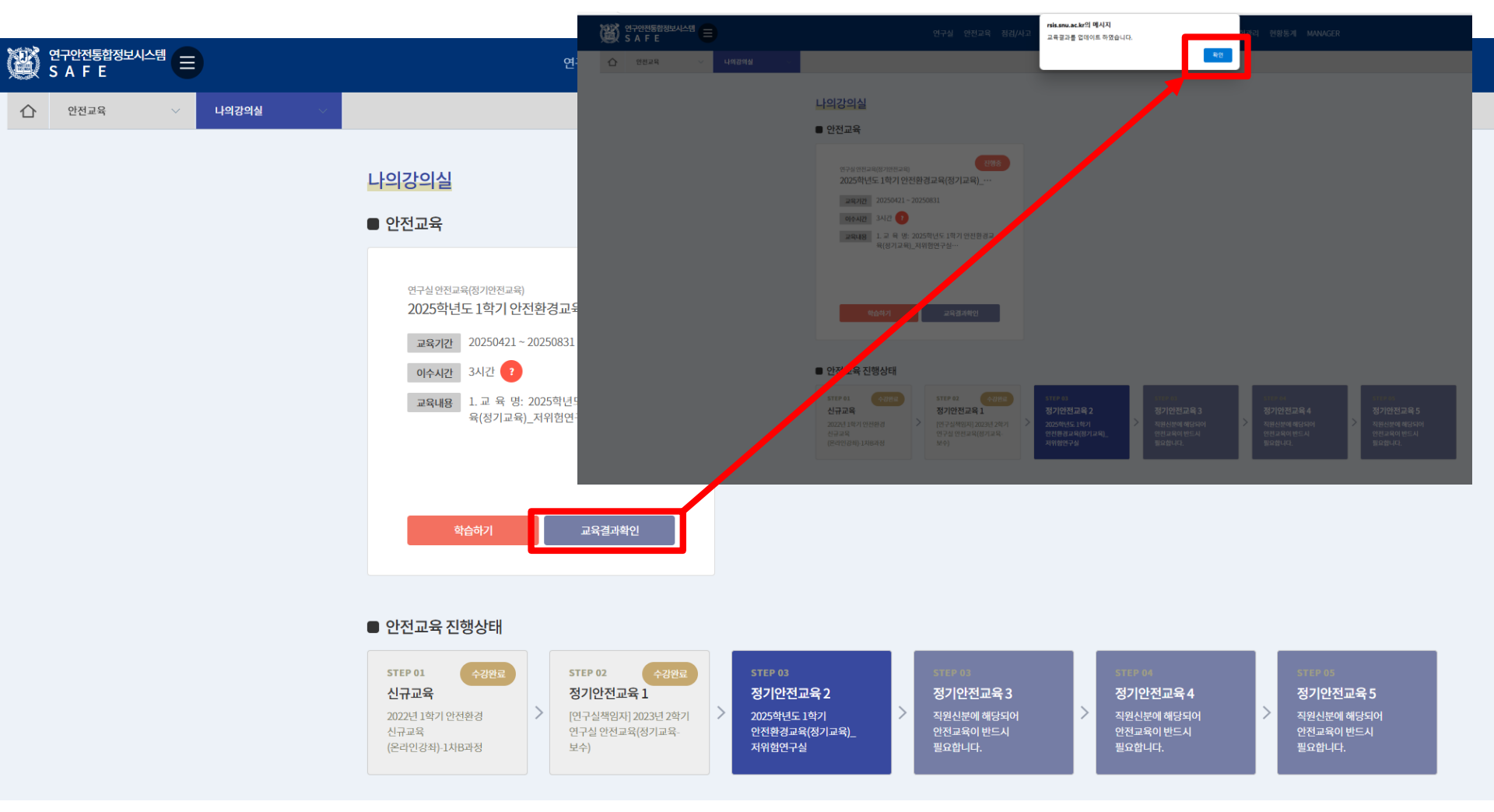

1. Enter the website(<u>rsis.snu.ac.kr</u>) into the address bar, and then log in with your mySNU 'ID&PW'.

\* The website is provided in Korean language only.

**2.** From the **My Classroom** menu, 1 Click on **Check Training Results**  $\rightarrow$  2 Click on **Update (Check) Training Results** 

\* If you selected the sitemap, click on the My Classroom menu first, then directly ① Click on Check
 Training Results → ② Click on Update (Check) Training Results

### **Issuing Certificate**

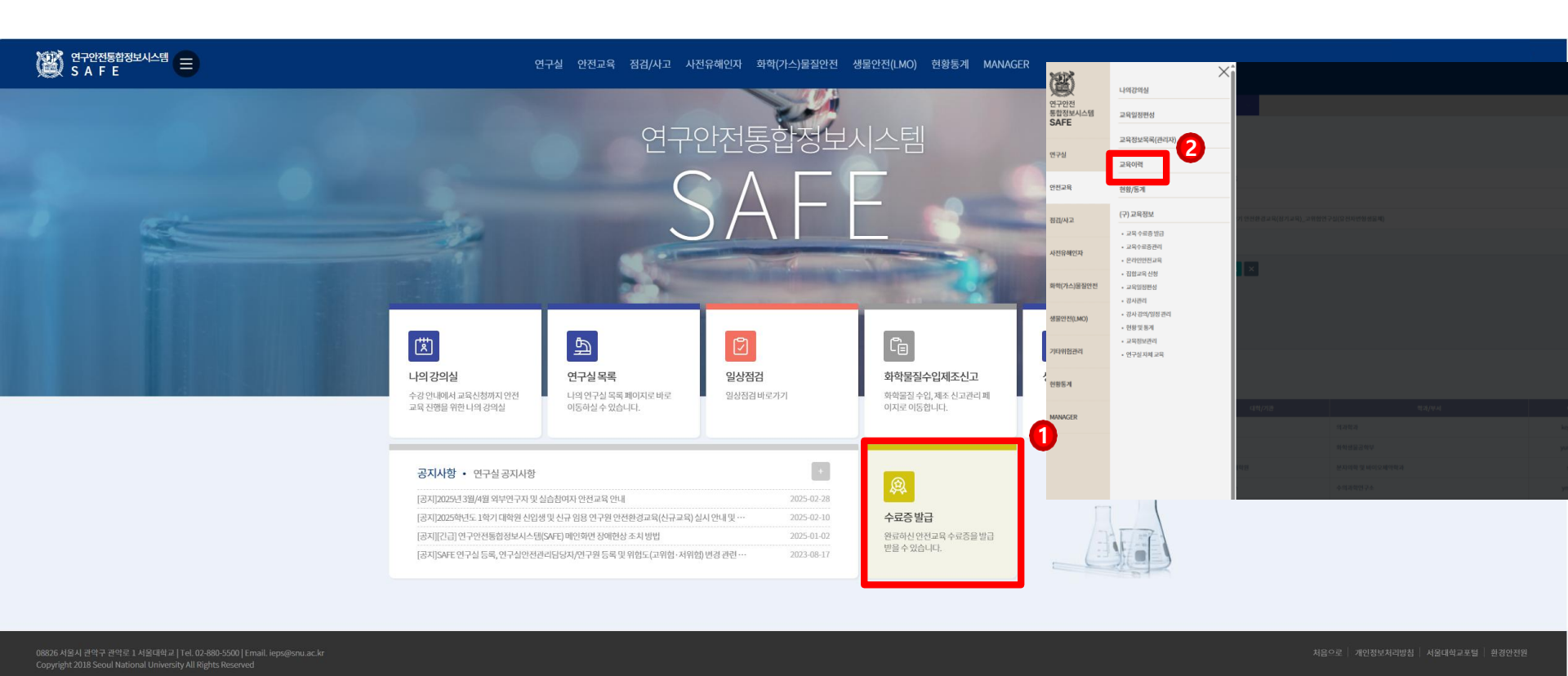

- 1. 1. Enter the website(<u>rsis.snu.ac.kr</u>) into the address bar, and then log in with your mySNU 'ID&PW'. \* The website is provided in Korean language only.
- 2. ① Click on the Certificate Issuance menu → ② You will be redirected to the Training History page
  \* If you selected the sitemap, click on the Safety Training menu first, then directly ② Click on Training History (you will be redirected to the page

| 1육 🗸 교육                      | 이릭 ~                     |                    |                         |                                              |                            |                                 |      |             |                       |                              |
|------------------------------|--------------------------|--------------------|-------------------------|----------------------------------------------|----------------------------|---------------------------------|------|-------------|-----------------------|------------------------------|
|                              |                          |                    |                         |                                              |                            |                                 |      |             |                       |                              |
| 분야 전체                        |                          | v                  | 교육구분 전                  | 체 ~                                          | 교육년도 2025                  |                                 | • 학기 | 전체          |                       |                              |
|                              |                          |                    |                         |                                              |                            |                                 |      |             |                       |                              |
|                              |                          |                    |                         |                                              |                            |                                 |      |             |                       |                              |
| 교육분야                         | 교육구분                     | 년도                 | 학기                      | 교육제목                                         | 운/오프라인                     | 교육기간                            | 수료여부 | 수료시간        | 수료중번호                 | 차수변경                         |
| 교육분야<br>연구실 안전교육             | 교육구분<br>정기안전교육           | 년도<br>2025         | <b>학기</b><br>1학기        | 교육제목                                         | 온/오프라인                     | 교육기간                            | 수료여부 | 수료시간        | 수료증변호                 | 차수변경                         |
| 교육분야<br>연구실 안전교육<br>연구실 안전교육 | 교육구분<br>정기안전교육<br>정기안전교육 | 변도<br>2025<br>2025 | <b>학기</b><br>1학기<br>1학기 | 교육제목<br>2025학년도 1학기 안전환경교육(정기교육)_고위험연구실(유전자… | <mark>온/오프라인</mark><br>온리인 | 교육기간<br>2025 04-21 ~ 2025 04-23 | 수료여부 | 수료시간<br>6시간 | 수료증번호<br>MD-25-1-0001 | <sup>х</sup> -чё<br><b>З</b> |

- **1. (1)** Select the **Training Field**, **Training Type**, and **Training Year**, then **(2)** click the **Search** button to view the list matching your criteria.
- **2. After** checking the training information, click the ③ **Print Certificate for Submission** button to proceed to the certificate issuance screen.

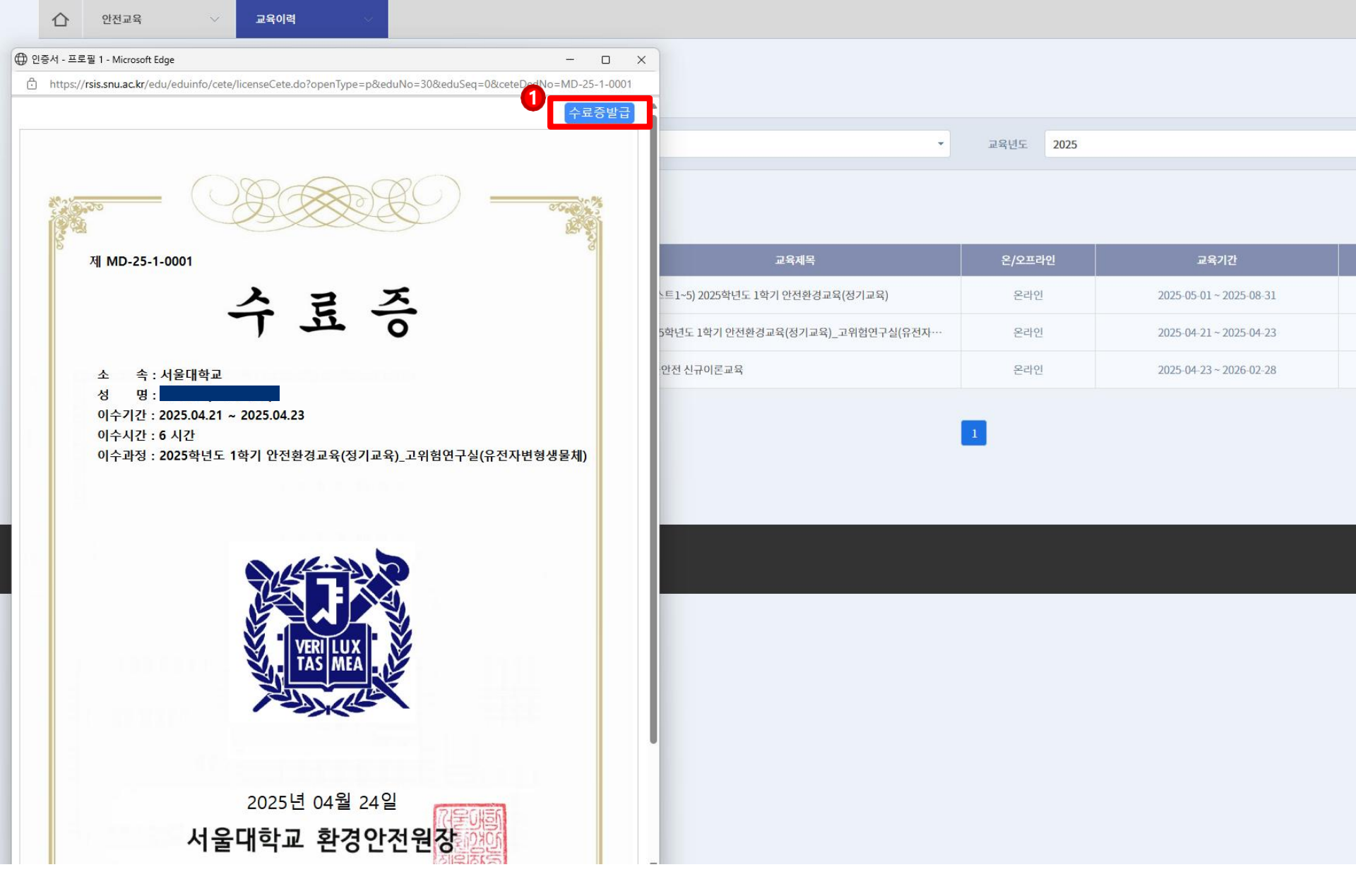

1. Click 1 Issuing Certificate to issue the certificate.

\* The certificate may be saved as a PDF file.